## Setting Up Grading Groups in Gradebook

- 1) Next to Section at the top of the page, select the first class you teach.
- 2) In the Index list under Instruction, select Lesson Planner.
- 3) Above the Lesson Plan window, select **New Task Group**. The Group Detail window should appear to the right.
- 4) **Name** is the name of the grading group (Formative, Summative, or EOCT/Final).
- 5) **Weight** is the percentage the grading group is worth. Formative = 40%; Summative = 60%; EOCT/Final = 100%.
- 6) Select Task/Term Combination is the spreadsheet under which the grading group will appear. Formative or Summative should be placed under Term 3 or Term 6 (depending on the semester). EOCT/Final should be placed under the Term 3/6 – EOCT/Exam task.

|                                           |       | _   |        |     |                                                           |          |        |         |        |        | _     |         |         |           |             |          |         |           |        |          |  |
|-------------------------------------------|-------|-----|--------|-----|-----------------------------------------------------------|----------|--------|---------|--------|--------|-------|---------|---------|-----------|-------------|----------|---------|-----------|--------|----------|--|
| 🔳 🔤 Year                                  | 07-08 | *   | School | Sou | th Fo                                                     | rsyth    | High   | Schoo   | 1 🗸    | Secti  | ion ( | 1) 3011 | 5y-1 Bi | iolog     | уIН         | onors    |         | *         |        |          |  |
| Index Se                                  | earch | Hel | р      |     | 30                                                        | 115      | y-1    | Biol    | ogy    | ( Ho   | ono   | rs      |         |           |             |          |         |           |        |          |  |
| Rittney Captrell                          |       |     |        |     | Teacher: Cantrell, Brittney D                             |          |        |         |        |        |       |         |         |           |             |          |         |           |        |          |  |
| Class Profile                             |       |     |        |     | Lesson Planner                                            |          |        |         |        |        |       |         |         |           |             |          |         |           |        |          |  |
| □ Class Frome<br>□ [] Student Information |       |     |        |     | Save 🗙 Delete 🗋 New Group 📑 New Assignment 📑 New Activity |          |        |         |        |        |       |         |         |           |             |          |         |           |        |          |  |
| General                                   |       |     |        |     |                                                           | esso     | on Pla | m       |        |        |       | _       |         | Gr        | oup         | Detail   |         |           |        |          |  |
| 😽 Health                                  |       |     |        |     | Г                                                         | <b>F</b> | Tern   | n 1 Ter | m 1    |        |       |         |         | *Na       | me          | C C C    | _       | _         |        |          |  |
| E DEP                                     |       |     |        |     |                                                           | - 6      | Tern   | n 2 Ter | m 2    |        |       |         |         | Fo        | rmat        | ive      |         |           |        |          |  |
| 🗆 📝 Instruction                           |       |     |        |     |                                                           | (Ť.      | Tern   | n 3 Ter | m 3    |        |       |         |         | We        | iaht        |          |         |           |        | Sequence |  |
| - 💥 Attendance                            |       |     |        |     |                                                           | C,       | Tern   | n 4 Ter | m 4    |        |       |         |         | 40        | .9.4        |          |         |           |        | 1        |  |
| 📝 Gradebook                               |       |     |        |     |                                                           | <b>(</b> | Tern   | n 5 Ter | m 5    |        |       |         |         | 40        | -           |          |         |           |        |          |  |
| 🐴 Grading By Task                         |       |     |        |     |                                                           |          | Tern   | n 6 Co  | urse A | Averag | ge    |         |         |           | Hic         | le from  | i view  | in portal | I      |          |  |
| 🎒 Grading By Student                      |       |     |        |     |                                                           | _        |        |         |        |        |       |         |         |           | Ex          | clude ti | his gro | oup from  | i calc | cluation |  |
| III Roster                                |       |     |        |     |                                                           |          |        |         |        |        |       |         |         |           | Dn          | n low    | est so  | ore       |        |          |  |
| 🧰 Daily Planner                           |       |     |        |     |                                                           |          |        |         |        |        |       |         |         | *Se       | elect       | Term/I   | ask C   | ombinati  | ion    |          |  |
| 📝 Lesson Planner                          |       |     |        |     |                                                           |          |        |         |        |        |       |         |         |           | Tor         | т. 1. Т  | orm 1   |           |        |          |  |
| 🗆 🖾 Admin                                 |       |     |        |     |                                                           |          |        |         |        |        |       |         |         |           | 1_          |          |         |           |        |          |  |
| 📝 Composite Grading                       |       |     |        |     |                                                           |          |        |         |        |        |       |         |         |           | ler         | m 2 - 1  | erm 2   |           |        |          |  |
| 📝 Curves                                  |       |     |        |     |                                                           |          |        |         |        |        |       |         |         | Ter       | m 3 - T     | erm 3    |         |           |        |          |  |
| 📝 Seating Chart Setup                     |       |     |        |     |                                                           |          |        |         |        |        |       |         |         | Ter       | m 4 - T     | erm 4    |         |           |        |          |  |
| 🛛 Preferences                             |       |     |        |     |                                                           |          |        |         |        |        |       |         |         | Tor       | т.<br>Б. Т. | orm 5    |         |           |        |          |  |
| 🕀 🚞 Messenger                             |       |     |        |     |                                                           |          |        |         |        |        |       |         |         | ner<br>1_ |             | enno     |         |           |        |          |  |
| 🛨 🛄 Reports                               |       |     |        |     |                                                           |          |        |         |        |        |       |         |         |           | Ter         | m 6 - E  | OCT/E   | xam       |        |          |  |
| 🚰 Account Settings                        |       |     |        |     |                                                           |          |        |         |        |        |       |         |         |           | Ter         | m 6 - C  | ourse   | Averag    | je     |          |  |
| Access Log                                |       |     |        |     |                                                           |          |        |         |        |        |       |         |         |           | Ter         | m 6 - T  | erm 6   |           |        |          |  |
| l og Off                                  |       |     |        |     |                                                           |          |        |         |        |        |       |         |         |           |             |          |         |           |        |          |  |

## **Creating Assignments in the Gradebook**

- 1) At the top of the page, select the class for which you want to create the assignment.
- 2) In the Index list under Instruction, select Lesson Planner.
- 3) Above the Lesson Plan, select New Assignment.
- You will see the Assignment Detail window appear. (NOTE: All fields in red must be filled in.)
- 5) **Name** the assignment, and give it a 5-character **Abbreviation** (which appear in your Gradebook).
- 6) Select a **Group** for this assignment to apply to.
- 7) Total Points must remain 100.
- 8) Change **Due Date** if necessary assignments will be listed in the gradebook in order of Due Date.
- 9) Multiplier gives a "weight" to the assignment (how much the 100 points is "worth" compared to other assignments). For example, if a quiz is worth only 20% of what a test is, both a Quiz and a Test would have a Total Points value of 100 – however, the Test would have a Multiplier of 1 and the Quiz would have a Multiplier of 0.2 (20% of 1).
- 10)Active means this assignment will count towards grade calculation. Unchecking will keep assignment in gradebook, but not towards the grade.

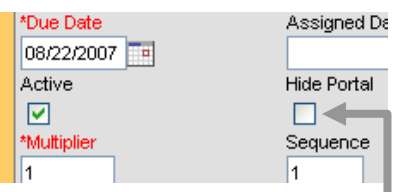

11)**Hide Portal** will hide the assignment from the

parent/student view in Parent Portal. Check if you want to enter assignments but not yet have them visible.

| 🕼 🛛 Year 07-08 💌 School South Forsyth High School 👻 Section 1) 30115y-1 Biology I Honors 🛛 👻 |                                                       |                           |               |  |  |  |  |  |  |  |  |  |
|----------------------------------------------------------------------------------------------|-------------------------------------------------------|---------------------------|---------------|--|--|--|--|--|--|--|--|--|
| Index Search Help                                                                            | 30115y-1 Biology I Honors                             |                           |               |  |  |  |  |  |  |  |  |  |
| Brittney Cantrell                                                                            | Teacher: Cantrell, Brittney D                         |                           |               |  |  |  |  |  |  |  |  |  |
| E Student Information                                                                        | Save X Delete D New Group New Assignment New Activity |                           |               |  |  |  |  |  |  |  |  |  |
| Health                                                                                       | Lesson Plan                                           | Assignment Detail         | *Abbreviation |  |  |  |  |  |  |  |  |  |
| ± ∩ PLP                                                                                      | Term 2 Term 2                                         | Project 1                 | Pri 1         |  |  |  |  |  |  |  |  |  |
| 🖃 📴 Instruction                                                                              | - Term 3 Term 3                                       | *Group(s)                 |               |  |  |  |  |  |  |  |  |  |
|                                                                                              |                                                       | Summative - Term 6 Term 6 | ~             |  |  |  |  |  |  |  |  |  |
| Gradebook                                                                                    | Term 5 Term 5                                         | Test Strand               |               |  |  |  |  |  |  |  |  |  |
| At Grading By Task                                                                           | ⊞ - L 🛄 Term 6 Course Average                         |                           | *             |  |  |  |  |  |  |  |  |  |
| Roster                                                                                       |                                                       | *Total Points             | Curve         |  |  |  |  |  |  |  |  |  |
|                                                                                              |                                                       | 100                       | ×             |  |  |  |  |  |  |  |  |  |
| Zesson Planner                                                                               |                                                       | *Due Date                 | Assigned Date |  |  |  |  |  |  |  |  |  |
| 🗆 🗳 Admin                                                                                    |                                                       | 08/22/2007                |               |  |  |  |  |  |  |  |  |  |
| Composite Grading                                                                            |                                                       | Active                    | Hide Portal   |  |  |  |  |  |  |  |  |  |
| Curves                                                                                       |                                                       |                           |               |  |  |  |  |  |  |  |  |  |
| Seating Chart Setup                                                                          |                                                       | *Multiplier               | Sequence      |  |  |  |  |  |  |  |  |  |
|                                                                                              |                                                       | 1                         | 1             |  |  |  |  |  |  |  |  |  |
| ⊞ invesseriger<br>⊞ invesseriger                                                             |                                                       | Description               |               |  |  |  |  |  |  |  |  |  |

## Entering Grades in the Gradebook

- 1) At the top of the page, select the class for which you wish to enter grades.
- 2) In the Index list under Instruction, select Gradebook.
- 3) When the gradebook loads, you will see yellow columns (which is where the current summary of student grades will appear), green columns (which is where grades for progress reports and report cards will be posted), and grey columns where you will enter student scores.
- 4) Under Select a Task, select 3 Term 3 if entering first semester grades, or
  6 Term 6 if entering second semester grades.
- 5) In the Gradebook, select the box in the column for the correct assignment and the row for the correct student. Type in the score.
- 6) Clicking the yellow **Hide Grade Totals** button will hide the yellow and green columns, giving you more room to enter grades in the grey columns. Click it again (when it reads **Show Grade Totals**) to show the yellow and green columns again.
- 7) Click **Save** after scores are entered.
- 8) To enter grades for another class, select the class at the top of the page.

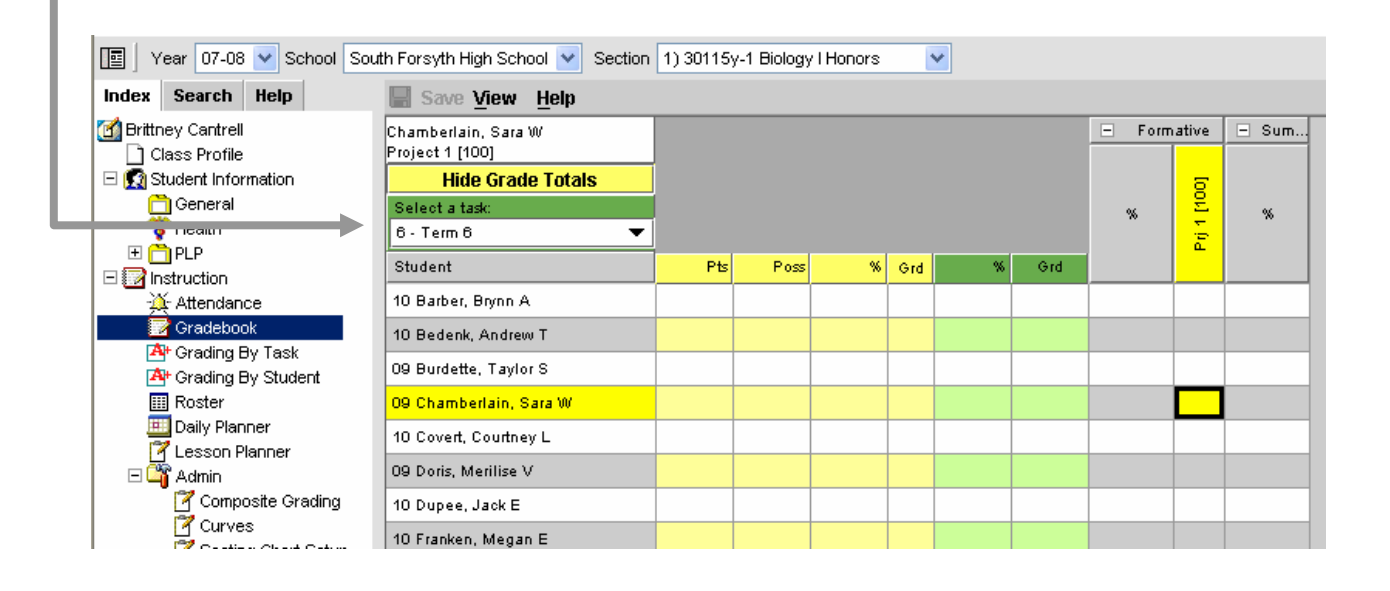